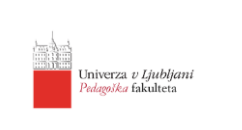

# Navodila za dodajanje referenc v EndNote in Mendeley iz Google Učenjaka (Google Scholar)

 Ko smo v Google Učenjaku, se na desni strani zgoraj, kjer piše »PRIJAVA«, prijavimo z Google računom.

PRIJAVA

|                     | Go             | ogle                    | Uč     | enja  | ak      |
|---------------------|----------------|-------------------------|--------|-------|---------|
| Članki o CO\<br>CDC | VID-19<br>NEJM | JAMA                    | Lancet | Cell  | BMJ     |
| lature              | Science        | Elsevier<br>Stati na ra | Oxford | Wiley | medRxiv |

2. Ko smo prijavljeni, izvedemo iskanje z vpisom ključnih besed v iskalnik.

| = | Google Učenjak                                                                             | teacher education Q                                                                                                    |  |  |  |  |  |
|---|--------------------------------------------------------------------------------------------|----------------------------------------------------------------------------------------------------|--|--|--|--|--|
| • | Članki                                                                                     | Približno 3.920.000 rez. (0,03 s)                                                                                                    |  |  |  |  |  |
|   | Kadar koli<br>Od leta 2021<br>Od leta 2020<br>Od leta 2017<br>Obseg po meri                | How teacher education matters<br>L Darling-Hammond - Journal of teacher education, 2000 - journals.sagepub.com<br>Despite longstanding criticisms of teacher education, the weight of substantial evidence<br>indicates that teachers who have had more preparation for teaching are more confident and<br>successful with students than those who have had little or none. Recent evidence also<br>★ 99 Navedeno v 1785 virih Sorodni članki Vse različice: 13 Web of Science: 325 ※                   |  |  |  |  |  |
|   | Razvrsti po<br>pomembnosti<br>Razvrsti po datumu<br>✓ vključi patente<br>✓ vključi pavedbe | Constructing 21st-century teacher education<br>L Darling-Hammond - Journal of teacher education, 2006 - journals.sagepub.com<br>Much of what teachers need to know to be successful is invisible to lay observers, leading to<br>the view that teaching requires little formal study and to frequent disdain for teacher<br>education programs. The weakness of traditional program models that are collections of<br>☆ 99 Navedeno v 3277 virih Sorodni članki Vse različice: 15 Web of Science: 684 ≫ |  |  |  |  |  |
|   | ☑ Ustvari opozorilo                                                                        | Teacher education and the American future<br>L Darling-Hammond - Journal of teacher education, 2010 - journals.sagepub.com<br>For teacher education, this is perhaps the best of times and the worst of times. It may be the<br>best of times because so much hard work has been done by many teacher educators over<br>the past two decades to develop more successful program models and because voters have<br>★ 99 Navedeno v 1633 virih Sordni članki Vse različice: 11 Web of Science: 343 ≫      |  |  |  |  |  |

3. Kliknemo na grafični znak tri črtice levo zgoraj in na »<u>Nastavitve</u>« ter v rubriki »Rezultati iskanja« pri naslovu »Upravitelj bibliografskih podatkov« označimo »<u>Prikaži povezave za uvoz navedb v aplikacijo</u>« – tu izberemo aplikacijo, v katero želimo izvoziti reference (RefMan) in kliknemo »<u>Shrani</u>«.

3.1 Korak 1 – »Nastavitve«, »Rezultati iskanja«

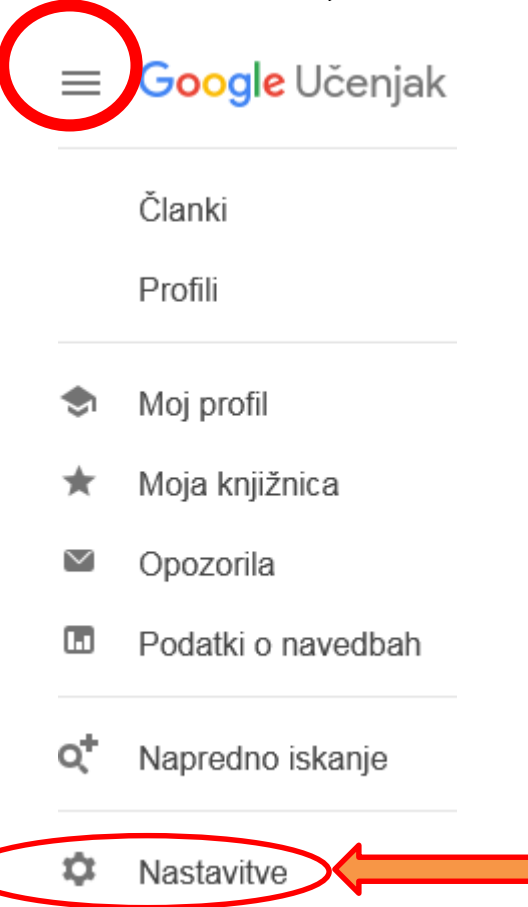

## 3.2 Korak 2 – Pod naslovom »Upravitelj bibliografskih podatkov«, kliknite na *Prikaži povezave za uvoz navedb v aplikacijo* – izberete <mark>RefMan</mark> (*.RIS* format).

| ≡ | Google Učenjak                                                |                                                                                                    |  |  |  |  |
|---|---------------------------------------------------------------|----------------------------------------------------------------------------------------------------|--|--|--|--|
| ٠ | Nastavitve                                                    |                                                                                                    |  |  |  |  |
|   | Rezultati iskanja<br>Jeziki<br>Povezave na knjižnico<br>Račun | Število rezultatov na stran<br>10                                                                                                    |  |  |  |  |
|   | Gumb                                                          | Kje se odprejo rezultati                                                                                                    |  |  |  |  |
|   |                                                               | Upravitelj bibliografskih podatkov<br>○ Ne prikaži povezav za uvoz navedb.<br>● Prikaži povezave za uvoz navedb v aplikacijo BibTeX + |  |  |  |  |
|   |                                                               | Če želite ohraniti nastavitve, morate vklopiti piškotke                                                                               |  |  |  |  |

### 3.3 V seznamu prikazanih člankov se zdaj (tudi) na osnovni iskalni strani desno spodaj pod vsako navedbo prikaže možnost »Uvozi v RefMan«.

#### How teacher education matters

L Darling-Hammond - Journal of **teacher education**, 2000 - journals.sagepub.com Despite longstanding criticisms of **teacher education**, the weight of substantial evidence indicates that teachers who have had more preparation for teaching are more confident and successful with students than those who have had little or none. Recent evidence also ... 299 Navedeno v 1785 virih Sorodni članki Vse različice: 13 Web of Science: 325 Uvozi v RefMan

### 4 S klikom na »Uvozi v RefMan« se na računalnik (med Prenose) naloži datoteka »scholar.ris«

#### How teacher education matters

L Darling-Hammond - Journal of teacher education, 2000 - journals.sagepub.com Despite longstanding criticisms of teacher education, the weight of substantial evidence indicates that teachers who have had more preparation for teaching are more confident and successful with students than those who have had little or none. Recent evidence also ... ☆ 99 Navedeno v 1785 virih Sorodni članki Vse različice: 13 Web of Science: 325 (Uvozi v RefMan 66

### 4.1 Datoteko s končnico .RIS uvozite v Mendeley (Add >> Add Files) ali v EndNote (Collect > Import References).

| 👭 Mendeley Desktop |  |  |  |  |  |  |  |  |  |
|--------------------|--|--|--|--|--|--|--|--|--|
|                    |  |  |  |  |  |  |  |  |  |
| ł                  |  |  |  |  |  |  |  |  |  |
| ;                  |  |  |  |  |  |  |  |  |  |
|                    |  |  |  |  |  |  |  |  |  |
|                    |  |  |  |  |  |  |  |  |  |
|                    |  |  |  |  |  |  |  |  |  |
|                    |  |  |  |  |  |  |  |  |  |
|                    |  |  |  |  |  |  |  |  |  |
|                    |  |  |  |  |  |  |  |  |  |
|                    |  |  |  |  |  |  |  |  |  |

Analytics

| My References | Collect   | Org  | anize         | Format | Match             | Options |
|---------------|-----------|------|---------------|--------|-------------------|---------|
|               | Online Se | arch | New Reference |        | Import References |         |

### Dodatna možnost:

Avtomatsko izpisane reference si lahko kopirate tudi s klikom na grafični znak ´´ pod navedbo članka, kjer lahko izbirate med MLA, APA in ISO96 stilom citiranja.

#### How teacher education matters

[PDF] sagepub.com

L Darling-Hammond - Journal of **teacher education**, 2000 - journals.sagepub.com Despite longstanding criticisms of **teacher education**, the weight of substantial evidence indicates that teachers who have had more preparation for teaching are more confident and successful with students than those who have had little or none. Recent evidence also ... **\*** 99 Navedeno v 1785 virih Sorodni članki Vse različice: 13 Web of Science: 325 Uvozi v EndNote \*\*

### Izberete vrsto citiranja (npr. APA), kopirate navedbo vira (Ctrl+C), vstavite v svoje delo (Ctrl+V) v seznam virov in literature ter dopolnite manjkajoče podatke:

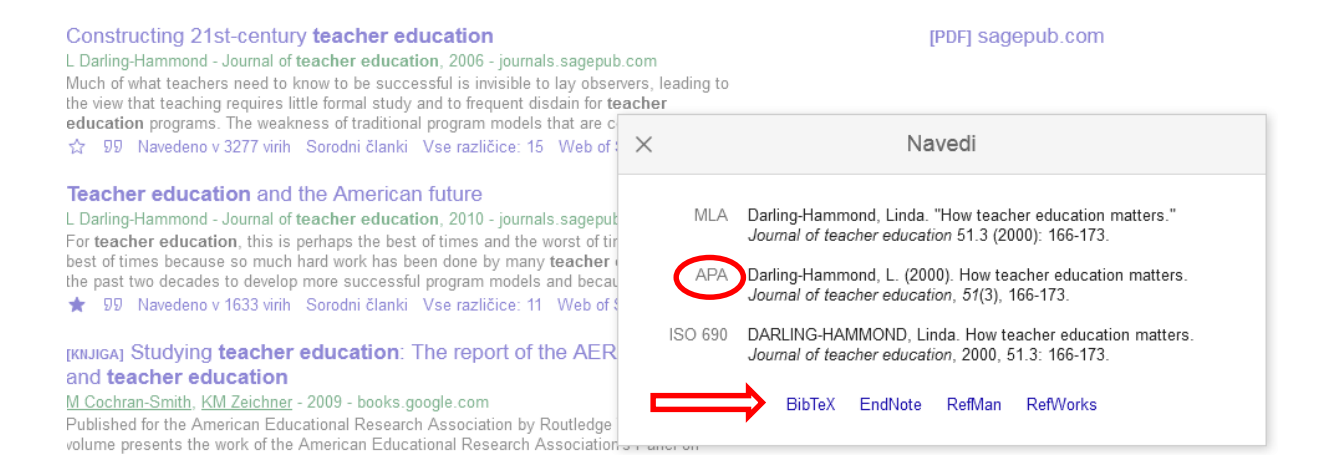

Na dnu tega pojavnega okna so tudi navedene možnosti izvoza reference v omenjene aplikacije. Postopek izvoza in uvoza je enak kot v točki 4.1.